## AQUARIUS SWIM SCHOOL ONLINE BOOKINGS

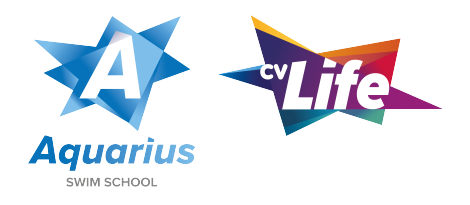

- 1. Visit www.bookings.cvlife.co.uk and select Swimming Enrolment
- 2. Choose between 1 hour or 30 minute lessons on the page. If you are unsure of what lessons we provide, these are all available at https://cvlife.co.uk/swimming-lessons/childrens/

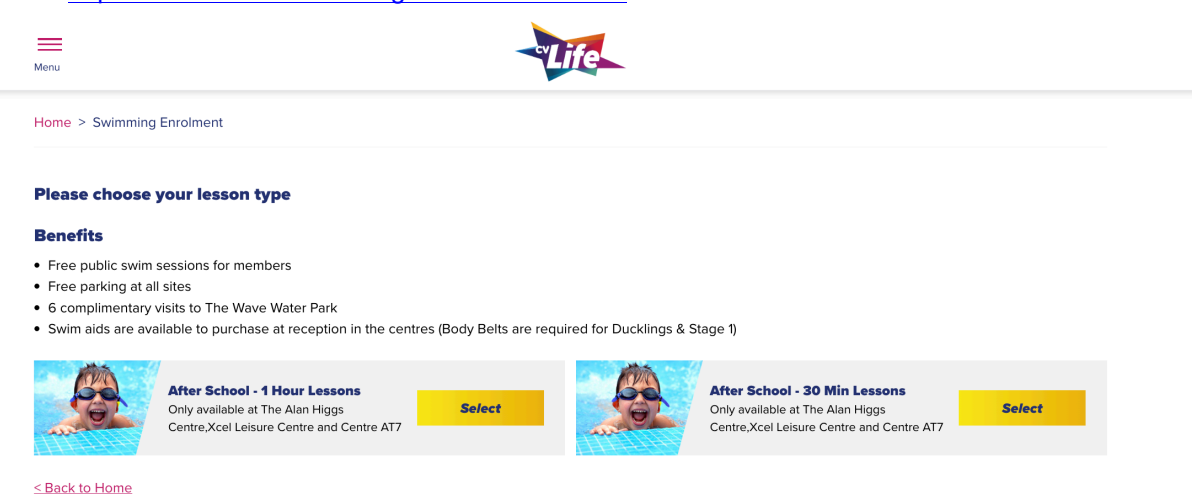

## 3. Choose a timeslot in the options below by clicking the 'Select Session' button.

- You'll be able to adjust the site, day and stage to narrow down the search.
- Each session will have the date, time, site and then what class and teacher will be teaching in this specific lesson.

If you are unsure of what stage you child needs to go into, view our questionnaire which can be found to the right of the page or visit: <u>https://bookings.cvlife.co.uk/documents/swim-questionnaire.pdf</u>

If a session has a black 'unavailable' button, this means this session is fully booked.

## **Choose a timeslot for After School - 1 Hour Lessons**

| Site                                                                                      | Day         | Stage        |                                                                                                    |
|-------------------------------------------------------------------------------------------|-------------|--------------|----------------------------------------------------------------------------------------------------|
| Xcel Leisure Centre 🗸 🗸                                                                   | All         | Any          | Swim Ability Questionnaire                                                                                                    |
| Select a session from the available time                                                  | slots:      |              | Unsure of what stage your child should<br>join the programme?                                                                                                    |
| <b>Monday - 16:30 - 17:30</b><br>Xcel Leisure Centre<br>Multi Aquatic Monday 4:30pm Poppy | From £32.50 | Select Sessi | on View our Swim Ability Questionnaire Our Aquarius Swim School swimming                                                                                                   |
| Wednesday - 18:00 - 19:00<br>Xcel Leisure Centre<br>Multi Aquatics Wednesday 6pm Ravi     | From £32.50 | Unavailab    | e lesson programme allows kids to errol<br>for lessons at any time. Lessons run for<br>50 weeks of the year, with two weeks off<br>over the Christmas and New Year period. |
| Friday - 18:00 - 19:00<br>Xcel Leisure Centre<br>Multi Aquatics Friday 6pm Sarah R        | From £32.50 | Select Sessi | This allows your child to have a continual<br>swimming experience with us.<br>Lessons are 30 minutes in duration, with<br>one-hour multi-aquatic classes available         |

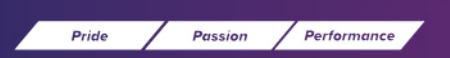

Centre AT7 - Coventry Archives - Coventry Transport Museum - Herbert Art Gallery & Museum - Lunt Roman Fort -Mana Spa - Moat House Leisure & Neighbourhood Centre - The Alan Higgs Centre - The <u>Wave - Xcel Leisure Centre</u>

## 4. You will be asked to sign into your account.

If you have an account already registered for other bookings with CV Life (Lifestyles Membership, Splash Sessions and Children's Parties), you will be able to use the same account on this screen.

If you haven't registered, It is important to do so as this will allow you to view your booking details when needed.

| M | Menu                    | Life                                                                                                    |
|---|-------------------------|----------------------------------------------------------------------------------------------------|
| H | Home > Login / Register |                                                                                                    |
|   |                         | Please login or register                                                                                                    |
|   |                         | Sign in to your profile by entering your email and password. If<br>you don't have an account, click Register to create your profile.<br>Please note: Upon registering, you <b>MUST</b> insert the name as<br>shown on your bank account in order to set-up Direct Debit<br>payments. |
|   |                         | Already have an account?<br>Username                                                                                                    |
|   |                         | Password                                                                                                    |
|   |                         | Remember me Forgot your password?                                                                                                    |
|   |                         | Login                                                                                                    |
|   |                         | Register                                                                                                    |

5. **If you have a Go CV card, you will be asked to input this into the left of the screen.** In order to receive this discounted rate for Go CV card holders, you must input your Go CV Card number on this screen.

If you are a Coventry resident but do not have a Go CV card, you will be able to apply for yours at www.go-cv.co.uk.

If you are not a Coventry resident, please click the 'Continue with no Go CV Card' to proceed.

| Coventry, you can apply for a Go CV card in order to         e special resident prices. Apply for yours at: https://go-         your 16 digit card number         XXXX XXX X         Submit | Coventry, you can apply for a Go CV card in order to<br>e special resident prices. Apply for yours at: https://go-<br>your 16 digit card number<br>XXXX XXXX X<br>Submit Continue with no Go CV card | ave a Go CV card?                                                                                                    |    |                             |
|----------------------------------------------------------------------------------------------------|----------------------------------------------------------------------------------------------------|----------------------------------------------------------------------------------------------------|----|-----------------------------|
| se enter your 16 digit card number OR Continue with no Co CV card XXXX XXXX XXXX Submit                                                                                                    | se enter your 16 digit card number XXXX XXXX XXXX Submit Continue with no Go CV card                                                                                                    | u live in Coventry, you can apply for a Go CV card in order to<br>ock these special resident prices. Apply for yours at: https://go-<br>o.uk |    |                             |
| Submit                                                                                                    | Submit                                                                                                    | ase enter your 16 digit card number                                                                                                    | OR | Continue with no Go CV card |
|                                                                                                    |                                                                                                    | Submit                                                                                                    |    |                             |
|                                                                                                    |                                                                                                    | Submit                                                                                                    |    |                             |
|                                                                                                    |                                                                                                    |                                                                                                    |    |                             |
|                                                                                                    |                                                                                                    |                                                                                                    |    |                             |

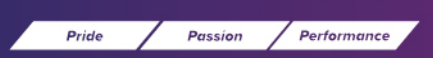

Centre AT7 - Coventry Archives - Coventry Transport Museum - Herbert Art Gallery & Museum - Lunt Roman Fort -Mana Spa - Moat House Leisure & Neighbourhood Centre - The Alan Higgs Centre - The Wave - Xcel Leisure Centre 6. You will be asked to input your child's details to register them onto the Aquarius Swim School register.

Please fill out the details correctly and in full.

| Home > Swimming Enrolment > Lesson | > Child Details |                          |
|------------------------------------|-----------------|--------------------------|
| Add Child Details                  |                 |                          |
| First Name*                        | Last Name*      | Upload a profile picture |
|                                    |                 |                          |
| Date of Birth*                     | Gender*         |                          |
|                                    | ~               |                          |
|                                    |                 | Drag and drop            |
|                                    |                 | OR                       |
| Same as parent address             |                 | Upload Picture           |
| House / Flat Number*               | Street*         |                          |
|                                    |                 |                          |
| City*                              | Postcode*       |                          |
|                                    |                 |                          |
|                                    |                 |                          |

7. You'll be asked to fill out your bank details to complete the booking. Please ensure that all details are correct when completing this area and read the Terms and Conditions. Any outstanding amounts and late payments will be subject to additional fee's and your child's lesson will not start/proceed until this is corrected.

Once you have completed your lesson booking, you will receive a confirmation email of your booking to the email your account is registered to.

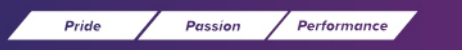

Centre AT7 - Coventry Archives - Coventry Transport Museum - Herbert Art Gallery & Museum - Lunt Roman Fort -Mana Spa - Moat House Leisure & Neighbourhood Centre - The Alan Higgs Centre - The Wave - Xcel Leisure Centre